#### Инструкция

#### Для того чтобы оценить учреждение, необходимо:

1. Зайти на сайт: <u>https://bus.gov.ru</u>

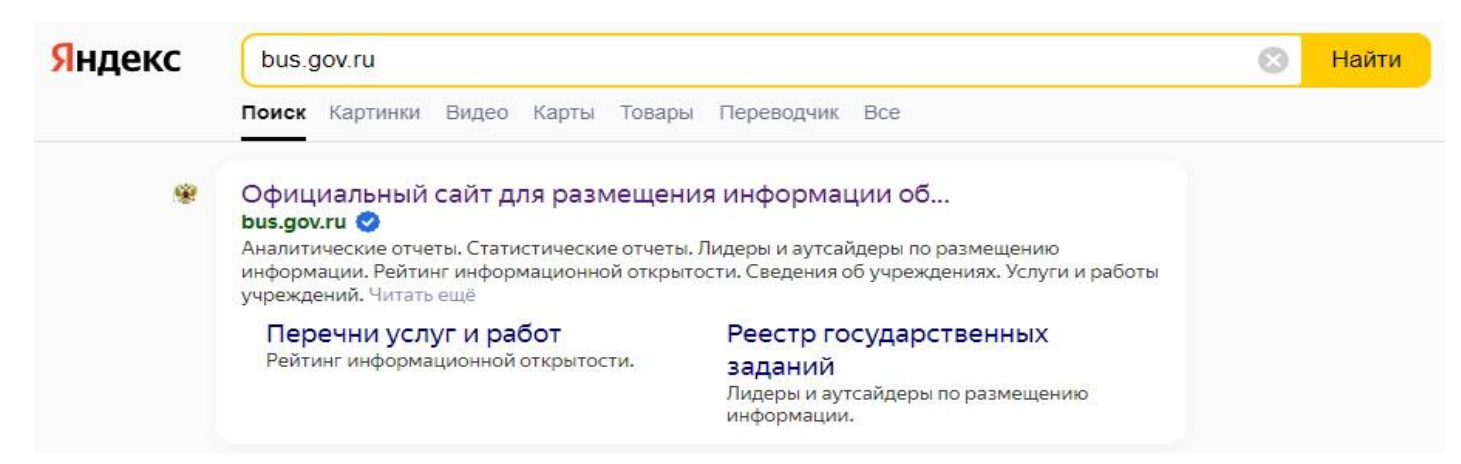

#### 2.Выбрать регион - Республика Коми.

Официальный сайт для размещения информации об учреждениях

| 🗮 Меню 🔲 Мобильное приложение                               |                                                                                        | коми Респ - 62 📀                | 😝 Войти ~ |
|-------------------------------------------------------------|----------------------------------------------------------------------------------------|---------------------------------|-----------|
| ОФИЦИАЛЬНЫЙ С.<br>для размещения инф<br>(муниципальных) учр | АЙТ<br>ормации о государственных<br>еждениях<br>Зап                                    | крыть                           |           |
| ГРАЖДАНАМ ОРГАНАМ ВЛАС1                                     | Настройка местоположения                                                               |                                 |           |
| Введите наименование, ИНН ил                                | Коми Респ 🔻                                                                            |                                 | Q         |
| Все параметры поиска →                                      | По умолчанию                                                                           |                                 |           |
| And the second second                                       | Информация о регионе, которую вы укажете,<br>будет использоваться в поисковых запросах |                                 |           |
| 109 224                                                     | Отмена Сохранить<br>Всего                                                              | 22<br>Кдений<br>нального уровня |           |
| учреждений<br>муниципального уровня<br>71 дог               | учреждений 153 328                                                                     |                                 | 1         |

3 Войти, используя регистрационную запись на едином портале ГОСУСЛУГ.

Официальный сайт для размещения информации об учреждениях

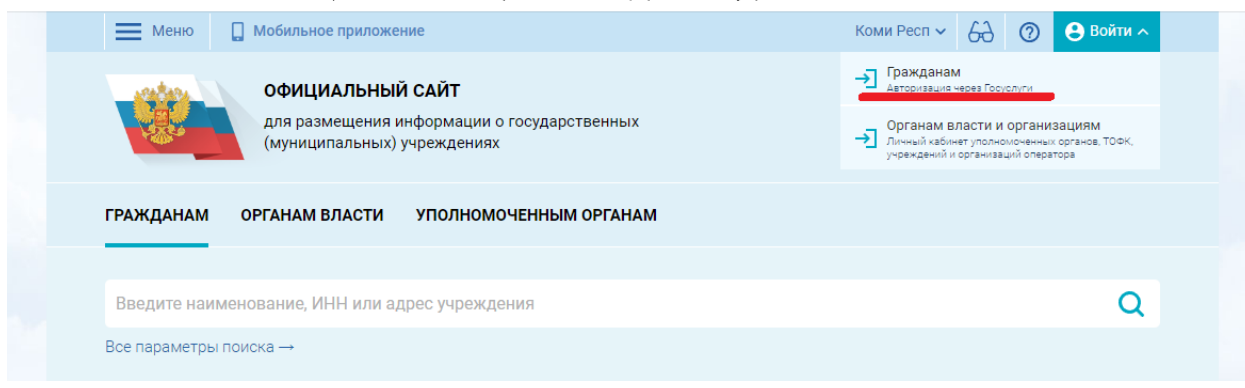

# 4.В строке поиска выбрать наименование организации - МБОУ «СОШ с.Петрунь».

|                                                                                                    | Мобильное приложение                                                                                                    | Коми Респ 🗸                             | 63 0 | 0 8   | Ý                      |
|----------------------------------------------------------------------------------------------------|----------------------------------------------------------------------------------------------------|-----------------------------------------|------|-------|------------------------|
|                                                                                                    | <b>ОФИЦИАЛЬНЫЙ САЙТ</b><br>для размещения информации о государственных<br>(муниципальных) учреждениях                                                                                                    |                                         |      |       |                        |
| ГРАЖДАНАМ С                                                                                                    | РГАНАМ ВЛАСТИ УПОЛНОМОЧЕННЫМ ОРГАНАМ                                                                                                    |                                         |      |       |                        |
| МБОУ СОШ с.Пе                                                                                                    | грунь                                                                                                    |                                         |      |       | Q                      |
| Все параметры пои                                                                                                    | ска →                                                                                                    |                                         |      |       |                        |
| 📃 Меню 🔲                                                                                                    | Мобильное приложение                                                                                                    | Коми Респ 🗸                             | 63 ( | D 8   | ~                      |
|                                                                                                    | ОФИЦИАЛЬНЫЙ САЙТ<br>для размещения информации о государственных                                                                                                    |                                         |      |       |                        |
| the state                                                                                                    | (муниципальных) учреждениях                                                                                                    |                                         |      |       |                        |
| гражданам с                                                                                                    | (муниципальных) учреждениях<br>РГАНАМ ВЛАСТИ УПОЛНОМОЧЕННЫМ ОРГАНАМ                                                                                                    |                                         |      |       |                        |
| гражданам о<br>МБОУ СОШ с.Пе                                                                                                    | (муниципальных) учреждениях<br>РРГАНАМ ВЛАСТИ УПОЛНОМОЧЕННЫМ ОРГАНАМ                                                                                                    |                                         |      |       | Q                      |
| ГРАЖДАНАМ С<br>МБОУ СОШ с.Пе<br>Все параметры пои                                                                                         | (муниципальных) учреждениях<br>РРГАНАМ ВЛАСТИ УПОЛНОМОЧЕННЫМ ОРГАНАМ<br>Прунь<br>ска →                                                                                                    |                                         |      |       | Q                      |
| ГРАЖДАНАМ С<br>МБОУ СОШ с.Пе<br>Все параметры пои<br>Сортировать по: С                                                                    | (муниципальных) учреждениях<br>РРГАНАМ ВЛАСТИ УПОЛНОМОЧЕННЫМ ОРГАНАМ<br>трунь<br>ска →<br>В обратном порядке ▼                                                                                                    | Найдено: 488 записей                    |      |       | Q<br>łа карте          |
| ГРАЖДАНАМ О<br>МБОУ СОШ с.Пе<br>Все параметры пои<br>Сортировать по: О<br>МУНИЦИПАЛ<br>ОБЩЕОБРАЗО                                         | (муниципальных) учреждениях<br>РРГАНАМ ВЛАСТИ УПОЛНОМОЧЕННЫМ ОРГАНАМ<br>Прунь<br>ска →<br>скответствию ▼ В обратном порядке ▼<br>ЬНОЕ БЮДЖЕТНОЕ ОБЩЕОБРАЗОВАТЕЛЬНОЕ УЧРЕХ<br>ВАТЕЛЬНАЯ ШКОЛА С. ПЕТРУНЬ"                                                                                                    | Найдено: 488 записей<br>КДЕНИЕ "СРЕДНЯЯ |      | 91.46 | Q<br>На карте          |
| ГРАЖДАНАМ О<br>МБОУ СОШ с.Пе<br>Все параметры пои<br>Сортировать по: О<br>МУНИЦИПАЛ<br>ОБЩЕОБРАЗО<br>Адрес учреждени<br>Телефон:<br>Оайт: | (муниципальных) учреждениях<br>РРГАНАМ ВЛАСТИ УПОЛНОМОЧЕННЫМ ОРГАНАМ<br>Грунь<br>ска →<br>коответствию ▼ В обратном порядке ▼<br>ВНОЕ БЮДЖЕТНОЕ ОБЩЕОБРАЗОВАТЕЛЬНОЕ УЧРЕХ<br>ВАТЕЛЬНАЯ ШКОЛА С. ПЕТРУНЬ"<br>я: 169832, Коми Респ, Инта г, Петрунь с, ЦЕНТРАЛЬНАЯ<br>8-821-4594254; 8-000-0000000;<br>http://petrunschkola.ucoz.ru | Найдено: 488 записей<br>КДЕНИЕ "СРЕДНЯЯ |      | 91.46 | Q<br>На карте<br>аллов |

5.Выбрать вкладку «Оценить учреждение».

| 🗋 Добавить в избранное 🛛 🖄 Оставить официальное                                                                                                    | обращение                                   |                |
|----------------------------------------------------------------------------------------------------|---------------------------------------------|----------------|
| <ul> <li>8-821-4594254; 8-000-0000000;</li> <li>169832, Коми Респ, Инта г, Петрунь с, ЦЕНТРАЛЬНАЯ<br/>На карте</li> <li>http://petrunschkola.ucoz.ru</li> <li>sch_pet@edu.rkomi.ru</li> <li>Полные сведения об учреждении</li> </ul> | Фотогалерея: пока ничего не размещено       |                |
| оценки и отзывы прочая информация<br>Независимая оценка<br>Образование 🕥<br>91,38 баллов в 2020 году                                                                                                    | Отзывы и оценки (1)<br>23.05.2023 Андрей Ш. | Оставить отзыв |
| Что делается для повышения качества условий<br>оказания услуг<br>✓ Оценка по критериям<br>Согласны ли Вы с результатами                                                                                                    |                                             |                |
| независимой оценки?<br>За, согласен Канст, не согласен<br>Оценка граждан                                                                                                    |                                             |                |
| Оценить учреждение                                                                                                    |                                             |                |

1 человек оценили учреждение

6.Согласиться на обработку персональных данных или пройти опрос анонимно.

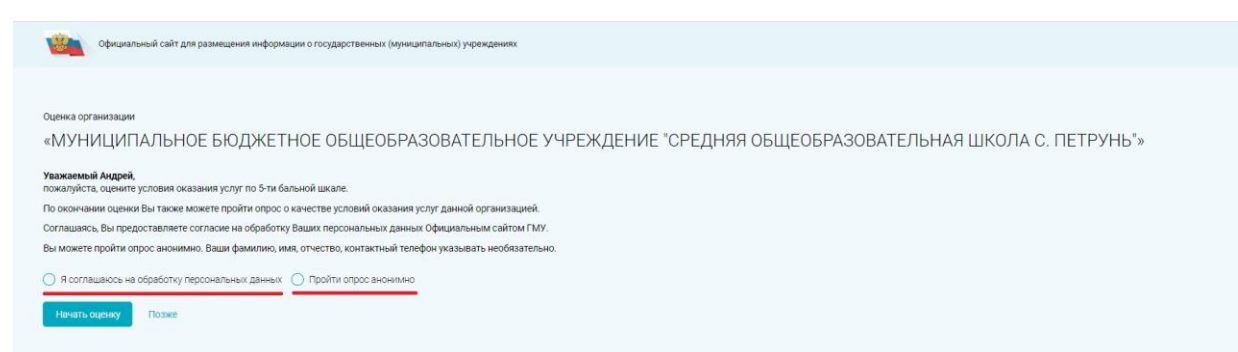

#### 7. Начать оценку.

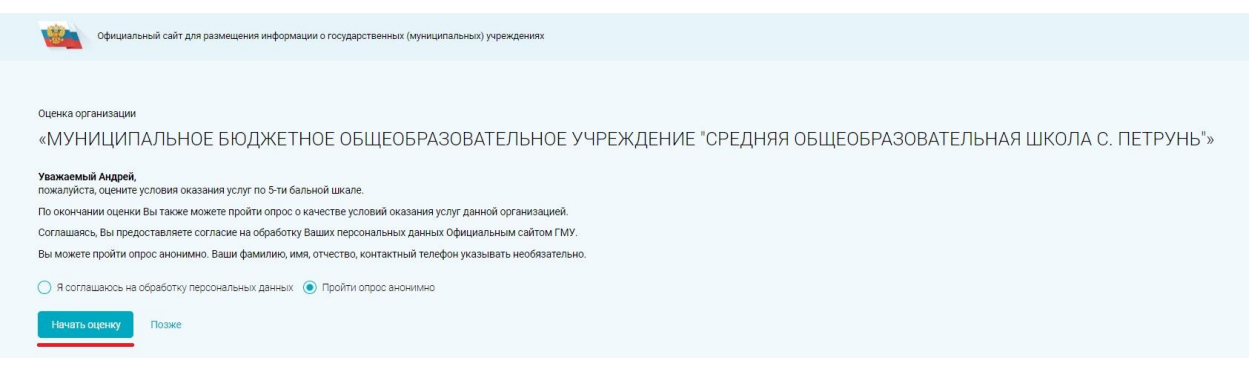

### Для того чтобы оценить учреждение и оставить отзыв о качестве оказания услуг организацией, необходимо:

#### 1. Зайти на сайт: <u>https://bus.gov.ru</u>

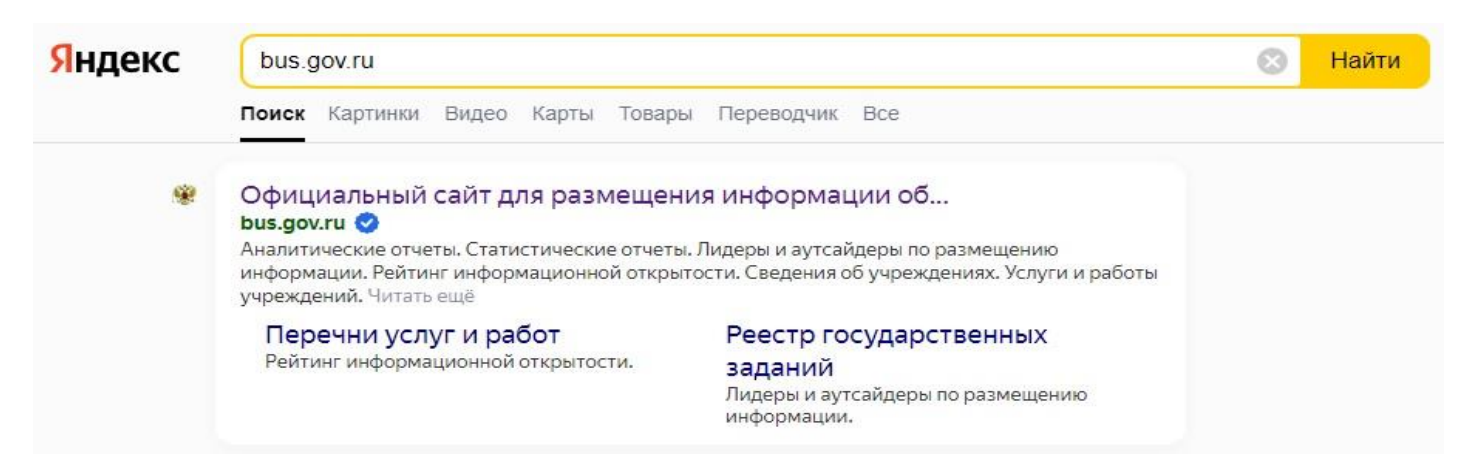

### 2.Выбрать регион - Республика Коми.

Официальный сайт для размещения информации об учреждениях

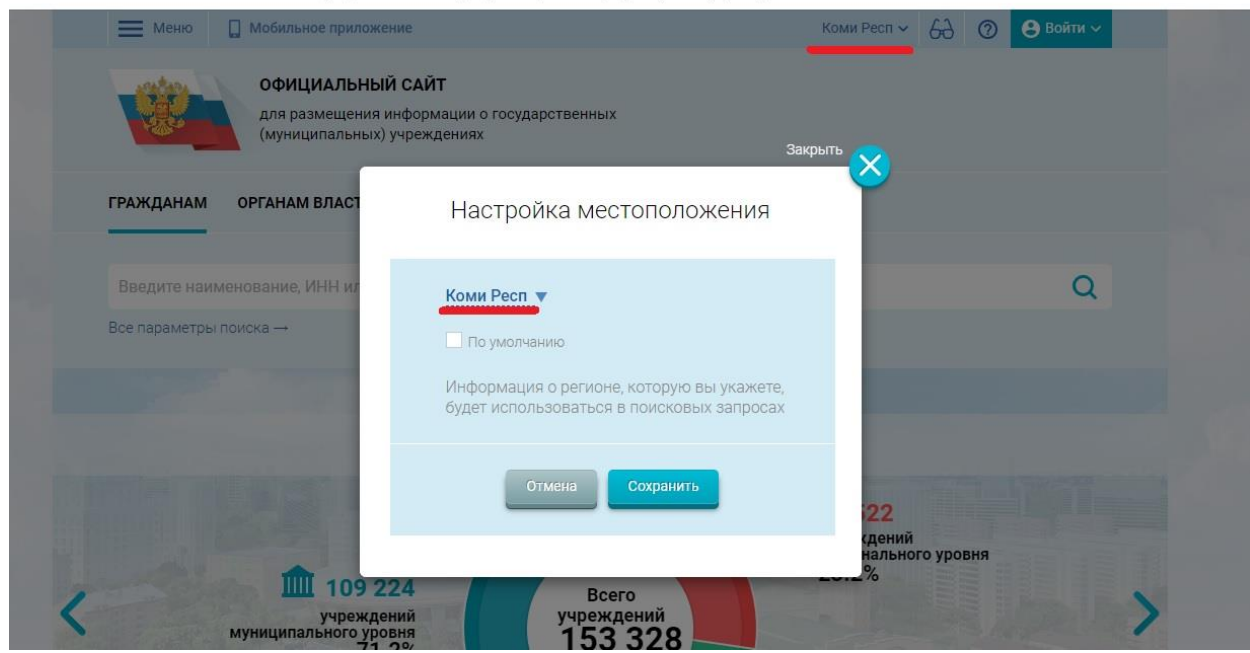

## 3 Войти, используя регистрационную запись на едином портале ГОСУСЛУГ.

Официальный сайт для размещения информации об учреждениях

| Меню          | 🔲 Мобильное приложение                                                                                | Коми Респ 🗸 🔗 🕑 Войти 🔿                                                                                                    |
|---------------|----------------------------------------------------------------------------------------------------|----------------------------------------------------------------------------------------------------|
|               | <b>ОФИЦИАЛЬНЫЙ САЙТ</b><br>для размещения информации о государственных<br>(муниципальных) учреждениях | Пражданам<br>Авторизация через Госуслуги     Органам власти и организациям     Личный кабинет уполнолоченных органов, ТОСК,<br>учреждений и организаций оператора |
| ГРАЖДАНАМ     | ОРГАНАМ ВЛАСТИ УПОЛНОМОЧЕННЫМ ОРГАНАМ                                                                 |                                                                                                    |
| Введите наим  | иенование, ИНН или адрес учреждения                                                                   | Q                                                                                                    |
| Все параметры | поиска →                                                                                              |                                                                                                    |

4.В строке поиска выбрать наименование организации - МБОУ «СОШ с.Петрунь».

| - Wichio                                                                                                    | Мобильное приложение                                                                                                    | Коми Ре                                     | сп ~ 6Ә  | 0 | 8                            |
|----------------------------------------------------------------------------------------------------|----------------------------------------------------------------------------------------------------|---------------------------------------------|----------|---|------------------------------|
|                                                                                                    | ОФИЦИАЛЬНЫЙ САЙТ<br>для размещения информации о государственны<br>(муниципальных) учреждениях                                                                                                    | ых                                          |          |   |                              |
| ГРАЖДАНАМ                                                                                                    | ОРГАНАМ ВЛАСТИ УПОЛНОМОЧЕННЫМ ОРГА                                                                                                    | НАМ                                         |          |   |                              |
| МБОУ СОШ с.                                                                                                    | Петрунь                                                                                                    |                                             |          |   | Q                            |
| Все параметры і                                                                                                    | тоиска →                                                                                                    |                                             |          |   |                              |
| Неню                                                                                                    | 🔲 Мобильное приложение                                                                                                    | Коми Р                                      | есп ~ 6Ә | 0 | θ                            |
|                                                                                                    | ОФИЦИАЛЬНЫЙ САЙТ                                                                                                    | ых                                          |          |   |                              |
| All a                                                                                                    | (муниципальных) учреждениях                                                                                                    |                                             |          |   |                              |
| ГРАЖДАНАМ                                                                                                    | (муниципальных) учреждениях<br>ОРГАНАМ ВЛАСТИ УПОЛНОМОЧЕННЫМ ОРГА                                                                                                    | HAM                                         |          |   |                              |
| ГРАЖДАНАМ<br>МБОУ СОШ с.                                                                                                   | (муниципальных) учреждениях<br>ОРГАНАМ ВЛАСТИ УПОЛНОМОЧЕННЫМ ОРГА                                                                                                    | НАМ                                         |          |   | C                            |
| ГРАЖДАНАМ<br>МБОУ СОШ с.<br>Все параметры и                                                                                | для размещения информации о государственны<br>(муниципальных) учреждениях<br>ОРГАНАМ ВЛАСТИ УПОЛНОМОЧЕННЫМ ОРГА<br>Петрунь                                                                                                    | HAM                                         |          |   | C                            |
| ГРАЖДАНАМ<br>МБОУ СОШ с.<br>Все параметры и<br>Сортировать по:                                                             | органам власти уполномоченным орга<br>(муниципальных) учреждениях<br>органам власти уполномоченным орга<br>Петрунь<br>поиска →<br>Соответствию → В обратном порядке →                                                                                                    | <b>НАМ</b><br>Найдено: 488 записей          |          |   | • На карте                   |
| ГРАЖДАНАМ<br>МБОУ СОШ с.<br>Все параметры и<br>Сортировать по:<br>МУНИЦИП<br>ОБЩЕОБРА                                      | органам власти уполномоченным орга<br>(муниципальных) учреждениях<br>органам власти уполномоченным орга<br>Петрунь<br>поиска →<br>Соответствию ▼ В обратном порядке ▼<br>Альное Бюджетное общеобразовательное<br>взовательная школа с. петрунь"                                                                                                    | Найдено: 488 записей<br>УЧРЕЖДЕНИЕ "СРЕДНЯЯ |          |   | • На карте                   |
| ГРАЖДАНАМ<br>МБОУ СОШ с.<br>Все параметры и<br>Сортировать по:<br>МУНИЦИП<br>ОБЩЕОБРА<br>Адрес учрежа<br>Телефон:<br>Сайт: | органам власти уполномоченным орга<br>(муниципальных) учреждениях<br>органам власти уполномоченным орга<br>Петрунь<br>поиска →<br>Соответствию ▼ В обратном порядке ▼<br>АЛЬНОЕ БЮДЖЕТНОЕ ОБЩЕОБРАЗОВАТЕЛЬНОЕ<br>ЗОВАТЕЛЬНАЯ ШКОЛА С. ПЕТРУНЬ"<br>ения: 169832, Коми Респ, Инта г, Петрунь с, ЦЕНТРАЛЬНАЯ<br>8-821-4594254; 8-000-000000;<br>http://petrunschkola.ucoz.ru | Найдено: 488 записей<br>УЧРЕЖДЕНИЕ "СРЕДНЯЯ |          |   | С<br>На карто<br>91.4 баллов |

## 5.Выбрать вкладку «Оставить отзыв».

| МУНИЦИПАЛЬНОЕ БЮДЖЕТН<br>"СРЕДНЯЯ ОБЩЕОБРАЗОВАТЕ                                                                                                    | НОЕ ОБЩЕОБРАЗОВАТЕЛЬНОЕ У<br>ЕЛЬНАЯ ШКОЛА С. ПЕТРУНЬ" | ЧРЕЖДЕНИЕ        |
|----------------------------------------------------------------------------------------------------|-------------------------------------------------------|------------------|
| Д Добавить в избранное                                                                                                    | юе обращение                                          |                  |
| <ul> <li>8-821-4594254; 8-000-0000000;</li> <li>169832, Коми Респ, Инта г, Петрунь с, ЦЕНТРАЛЬН<br/>На карте</li> <li>http://petrunschkola.ucoz.ru</li> <li>sch_pet@edu.rkomi.ru</li> <li>Полные сведения об учреждении</li> </ul> | Фотогалерея: пока ничего не размещен<br>НАЯ           | D                |
| оценки и отзывы прочая информация<br>Независимая оценка                                                                                                    | Отзывы и оценки (1)                                   | 🖵 Оставить отзыв |
| Образование<br>91,38 баллов в 2020 году<br>Что делается для повышения качества условий<br>оказания услуг                                                                                                    | 23.05.2023 Андрей Ш.                                  | *****            |
| ✓ Оценка по критериям                                                                                                    |                                                       |                  |

6.Ознакомиться с «Политикой формирования отзывов на официальном сайте для размещения информации о государственных и муниципальных учреждениях в информационнотелекоммуникационной сети «Интернет» <u>www.bus.gov.ru»</u> и отметить пункт галочкой и выбрать «Оставить отзыв».

|                          | Меню 🔲 Мобильное приложение                                                                                                    | Коми Респ 🗸                                                                                                    | 69                                                      | 0                                              | 🖲 Андрей                                  | Ш. ~  |
|--------------------------|----------------------------------------------------------------------------------------------------|----------------------------------------------------------------------------------------------------|---------------------------------------------------------|------------------------------------------------|-------------------------------------------|-------|
|                          | ОФИЦИАЛЬНЫЙ САЙТ<br>для размещения информации о государственных<br>(муниципальных) учреждениях                                                                                                    |                                                                                                    |                                                         |                                                |                                           |       |
|                          | ПОЛИТИКА                                                                                                    |                                                                                                    |                                                         |                                                |                                           |       |
| MVI                      | формирования отзывов на официальном сайте для                                                                                                    | і размещения инф                                                                                                    | орма                                                    | ции                                            | 0                                         | 1E    |
| 10131                    | государственных и муниципальных учреждениях в инфор                                                                                                    | мационно-телеко                                                                                                    | ммун                                                    | икац                                           | ционной                                   | 1L    |
| CP                       | сети «Интернет» www.bus.go                                                                                                    | ov.ru                                                                                                    | -                                                       |                                                |                                           |       |
| Д Дс<br>с в              | Страница отзывов официального сайта для размещения информации о государ<br>информационно-телекоммуникационной сети «Интернет» www.bus.gov.ru (далее<br>чтобы пользователи на основе собственного опыта могли поделиться мнением<br>государственными, муниципальными учреждениями и иными организациями, и<br>на Официальном сайте ГМУ, с другими пользователями Официального сайта ГМ<br>вышеуказанных организаций.                                                                                                    | оственных и муниципалы<br>а – Официальный сайт Г№<br>об особенностях предос<br>информация о которых п<br>ИУ, а также с сотрудника              | ных учре<br>ЛУ) созд<br>ставлени<br>одлежит<br>ми и учр | ежден<br>цана д<br>ия услу<br>г разм<br>редите | иях в<br>ля того,<br>уг<br>ещению<br>лями |       |
| 9 1<br>6 F<br>2 S<br>1 S | <ol> <li>На Официальном сайте ГМУ запрещается:</li> <li>1.1. Размещать отзывы, содержащие заведомо ложную информацию;</li> <li>1.2. Размещение бесполезных, малоинформативных отзывов или отзывов, со<br/>пунктуационных ошибок русского языка;</li> <li>1.3. Размещение отзывов/комментариев/фотографий с использованием сло<br/>достоинство других людей, призывы к разжиганию межнациональной розни;</li> <li>1.4. Размещение сообщений с использованием смо<br/>содержащих ненормативную лексику, неприличные жесты, откровенную эро<br/>1.5. Использовать ненормативную лексику, замену букв в ненормативных сло<br/>звфемизмов, а также цитирование сообщений, содержащих вышеуказанную</li> </ol> | одержащих множество о<br>в и выражений, оскорбля<br>;<br>стойного содержания (из<br>тику и порнографию);<br>овах другими символами<br>лексику; | рфограф<br>нющих ч<br>ображен<br>и и испо.              | рическ<br>увства<br>ний,<br>льзова             | ких и<br>а и<br>ание                      |       |
| ОЦЕНН                    | <ol> <li>газмещать оскороления и выяснять отношения,</li> <li>1.7. Размещать отзывы повторно;</li> <li>1.8. Указывать несуществующий адрес электронной почты.</li> <li>2. Также обращаем Ваше внимание на следующую информацию:</li> </ol>                                                                                                    |                                                                                                    |                                                         |                                                |                                           |       |
| Неза                     | 2.1. Отзывы, не соответствующие вышеизложенным Правилам, могут быть н<br>Официального сайта ГМУ.2.2. Оператор Официального сайта ГМУ не несет ответственность за содержа<br>просим Вас быть вежливыми, терпимыми к чужому мнению, уважительно от<br>засповои полжен отпажать сить отзыва.                                                                                                    | е опубликованы и удале<br>ание опубликованных ота<br>носиться друг к другу. Та                                                                 | ны Опер<br>ывов, в<br>кже нап                           | аторо<br>связи<br>омина                        | м<br>і с чем<br>аем, что                  | отзыв |
| **                       | <ol> <li>Оператор Официального уведомления пользователей.</li> <li>Оператор Официального уведомления пользователей.</li> <li>По вопросам работы с Официальным сайтом пользователи могут обраща</li> </ol>                                                                                                    | зышеуказанные правила<br>аться в единую круглосут                                                                                              | в однос<br>гочную с                                     | торон<br>службу                                | нем<br>у                                  |       |
| <b>91</b> ,<br>Что ле    | поддержки пользователей:<br>Многоканальный телефон:<br>8-800-30-10-777                                                                                                    |                                                                                                    |                                                         |                                                |                                           | ***   |
| оказан                   | Электронная почта:<br>support_gmu@roskazna.ru                                                                                                    |                                                                                                    |                                                         |                                                |                                           |       |
| ∨ Оце                    |                                                                                                    |                                                                                                    |                                                         |                                                |                                           |       |
| Со                       | <ul> <li>Я прочел и согласен с условиями политики форм</li> <li>Отменить</li> <li>Оставить отзыв</li> </ul>                                                                                                    | мирования отзывов                                                                                                    |                                                         |                                                |                                           |       |
| S                        | да, согласен Пел, не согласен                                                                                                    |                                                                                                    |                                                         |                                                |                                           |       |

| Ξ        | Меню 🔲 Мобильное приложение Коми Респ ~ 🖧 🖉 🕒 Андрей                                                                                                    | Ш. ~     |
|----------|----------------------------------------------------------------------------------------------------|----------|
| V        | ОФИЦИАЛЬНЫЙ САЙТ<br>для размещения информации о государственных<br>(муниципальных) учреждениях                                                                                                    |          |
|          | ПОЛИТИКА                                                                                                    | -        |
| N 411/   | формирования отзывов на официальном сайте для размещения информации о                                                                                                    | <u>ا</u> |
|          | государственных и муниципальных учреждениях в информационно-телекоммуникационной                                                                                                    | 1C       |
| "CP      | сети «Интернет» www.bus.gov.ru                                                                                                    |          |
| Д Д(     | Страница отзывов официального сайта для размещения информации о государственных и муниципальных учреждениях в<br>информационно-телекоммуникационной сети «Интернет» www.bus.gov.ru (далее – Официальный сайт ГМУ) создана для того,<br>чтобы пользователи на основе собственного опыта могли поделиться мнением об особенностях предоставления услуг<br>государственными, муниципальными учреждениями и иными организациями, информация о которых подлежит размещению<br>на Официальном сайте ГМУ, с другими пользователями Официального сайта ГМУ, а также с сотрудниками и учредителями<br>вышеуказанных организаций. |          |
| 9        | 1. На Официальном сайте ГМУ запрещается:<br>1.1. Размещать отзывы, содержащие заведомо ложную информацию:                                                                                                    |          |
| S 1      | 1.2. Размещение бесполезных, малоинформативных отзывов или отзывов, содержащих множество орфографических и                                                                                                    |          |
| <b>2</b> | пунктуационных ошибок русского языка;<br>1.3. Размещение отзывов/комментариев/фотографий с использованием слов и выражений, оскорбляющих чувства и<br>достоинство других людей, призывы к разжиганию межнациональной розни;<br>1.4. Размещение сообщений с использованием смайликов и картинок непристойного солержания (изображений                                                                                                    |          |
|          | содержащих ненормативную лексику, неприличные жесты, откровенную эротику и порнографию);<br>1.5. Использовать ненормативную лексику, замену букв в ненормативных словах другими символами и использование<br>эвфемизмов, а также цитирование сообщений, содержащих вышеуказанную лексику;<br>1.6. Размещать оскорбления и выяснять отношения;                                                                                                    |          |
|          | 1.7. Размещать отзывы повторно;                                                                                                    |          |
| ОЦЕНІ    | <ol> <li>указывать несуществующии адрес электроннои почты.</li> <li>Также обращаем Ваше внимание на следующую информацию:</li> </ol>                                                                                                    |          |
|          | <ul> <li>2.1. Отзывы, не соответствующие вышеизложенным Правилам, могут быть не опубликованы и удалены Оператором</li> <li>Официального сайта ГМУ.</li> <li>2.3. Одвортор Официального сайта ГМУ, не носот отвотствонность за современие опибликованы и удалены оператором.</li> </ul>                                                                                                    |          |
| Нез      | 2.2. Оператор официольного сайта типу не несег ответственность за содержание опусликованных отзывов, в связи с чем<br>просим Вас быть вежливыми, терпимыми к чужому мнению, уважительно относиться друг к другу. Также напоминаем, что<br>заголовок должен отражать суть отзыва.                                                                                                    | ОТЗЫВ    |
| **       | 2.3. Оператор Официального сайта ГМУ оставляет за собой право изменять вышеуказанные правила в одностороннем<br>порядке без предварительного уведомления пользователей.                                                                                                    |          |
|          | 2.4. По вопросам работы с Официальным сайтом пользователи могут обращаться в единую круглосуточную службу                                                                                                    |          |
| 91       | поддержки пользователей:                                                                                                    | **       |
| Uto ac   | 8-800-30-10-777                                                                                                    |          |
| оказан   |                                                                                                    |          |
|          |                                                                                                    |          |
| V 000    | oupport_gina@vookazina.ru                                                                                                    |          |
| UL       |                                                                                                    |          |
|          | я прочел и согласен с условиями политики формирования отзывов                                                                                                    |          |
| Co       | Отменить Оставить отаыв                                                                                                    |          |
| не       |                                                                                                    |          |
|          |                                                                                                    |          |

## 7.Заполнить форму.

|                                                                                                    | Mathematic Distriction                                                                                                    | Konse Paciti v 68 🔘 🕒                                                                                                    |                                                        |                                        |
|----------------------------------------------------------------------------------------------------|----------------------------------------------------------------------------------------------------|----------------------------------------------------------------------------------------------------|--------------------------------------------------------|----------------------------------------|
|                                                                                                    | ОСИЦИАЛЬНЫЙ САЙТ<br>для размещения ниформация в государстве<br>(мунаципально) учрождиния.                                                                                                    | 100L/X                                                                                                    |                                                        |                                        |
|                                                                                                    | МУНИЦИПАЛЬНОЕ БЮДЖЕТНОЕ О<br>СРЕДНЯЯ ОБЩЕОБРАЗОВАТЕЛЬНА                                                                                                    | БЩЕОБРАЗОВАТЕЛЬНОЕ УЧРЕЖДЕНИ<br>Я ШКОЛА С. ПЕТРУНЬ'                                                                                                    | ИЕ                                                     |                                        |
|                                                                                                    | Отзыв о                                                                                                    | б организации                                                                                                    |                                                        |                                        |
|                                                                                                    |                                                                                                    |                                                                                                    |                                                        |                                        |
| Стана не валяется обращением гранданина в соотвелствии с                                                                                                    | Федеральным заноном от 02.05.2006 г. ИР 19-03 «О порядня рассмотрения обращений гра                                                                                                    | адан Российской Федерации», в является способом повышения спорытост                                                                                                    | ти и доступности информации о канества условий оказани | и услуг организациями социальной оферм |
|                                                                                                    |                                                                                                    |                                                                                                    |                                                        |                                        |
|                                                                                                    |                                                                                                    |                                                                                                    |                                                        |                                        |
|                                                                                                    |                                                                                                    |                                                                                                    |                                                        |                                        |
| братита анимания, что коедонный атзыя будет атображаться всям поль                                                                                                    | авиатизми вайта. Поца алистронки почта будат вирыта от пользователної сайта н нобе                                                                                                    | адныя талька для уведанляния. Бас об опубликавания станов и получения                                                                                                    | er straetie vie straete.                               |                                        |
| бралота синицина, что раздочный отзыка будет апабражаться всем пели<br>заца алектронная почта                                                                                                    | annaranna saitra. Suus annargunnan novra égynt onpura or nou sustainnis caite e noch                                                                                                    | одана толико для уведолления Бас об слубленскание клачка в получение                                                                                                    | e maera va ortuva.                                     |                                        |
| бралта диналина, та радоница <b>втрин будет стабринаться воем лем</b><br>да алисторина по-тата<br>Табие во организации                                                                                                    | assumes sains. Sour assumption over a fight opens of non-observed pairs is welde                                                                                                    | tener tanvo jan yezponeve Bic dó anjätvozaver atves nanyver                                                                                                    | e mena va mula.                                        |                                        |
| forma suurieum, va autopuus <b>artuus õgur endipuus ve suur non</b><br>autoraan artopuus tores<br>Ohen al oppenimase<br>apartop orauna                                                                                                    | annenen alla, tau prerpanen teris tyer opera or ro-control alla e ado<br>over gradulet (source to be added)<br>over gradulet (source to be added)                                                                                                    | eexdevel caedvee compositionary micros c usaves                                                                                                    | w crteris va orave.                                    |                                        |
| taturna suuruuna VII astapuset ayse tyypet tähdyssersee koon noon<br>Saata suuruta puseet noons<br>Taha Si Carana Si puseetsaan<br>Aana maa Si puseapusee                                                                                                    | exemption table, thus perspection needs fight reports or non-line work during a work<br>www.unitable.com/sectors/sectors/sec                                                                                                    | ane thus to stanees for a poloean characteria.                                                                                                    | e criteris va orava.                                   |                                        |
| ngarra kananana ina kagana <b>kagan sing pan singkanatwa kasa naw</b><br>kasa ana garawataya<br>asama sinaka<br>Ma timba di yana asawa                                                                                                    | essenses salts. Taus processes terrs lyper opurs or toubismost salts a work<br>work of the salts of the salts o    | 202                                                                                                    | u 1996 94 67544                                        |                                        |
| tating benaves, na salapska <b>arsus byget sindposation som nor</b><br>sam anderstonen form<br>sam status of granesaue<br>sam atten of yapenanee                                                                                                    | амеликин кайта. Таки анастраники клита бурат орукта от поналоглозой тайта «насл<br>моницатила»<br>Клитаципальное редикатное совщеоряжаранительное ум<br>полочительной отрацительной<br>Ведити такот планая. Маколиканого количество класного и                                                                                                    | 202<br>Alexadored, Cardines Complexitoria.Curves modur o ultaves.<br>Zanas pares Taa hadraneses go og cardinesteres sarres e polyese                                                                                                    | e states ee stave.                                     |                                        |
| ביירוי ביירוי ביירוי ביירוי ביירוי ביירוי ביירוי ביירוי ביירוי ביירוי ביירוי ביירוי ביירוי ביירוי ביירוי ביירוי<br>בער מירוי ביירוי ביירוי<br>ביירוי ביירוי ביירוי ביירוי ביירוי ביירוי ביירוי ביירוי ביירוי ביירוי ביירוי ביירוי ביירו<br>ביירוי ביירוי ביירוי ביירוי ביירוי ביירוי ביירוי ביירוי ביירוי ביירוי ביירוי ביירוי ביירוי ביירוי ביירוי ביירוי                                                                                                     | assesses salts. Sous anexpanse rend figer opera or no-unarrend salts a work<br>over a salts of the salts of the salts of the salts of the salts<br>of the salts of the salts of the | sana tawa sa yapanan kacid optinata kacina o naywan<br>Recitine onto yapani optinata kacina o naywan<br>200                                                                                                    |                                                        |                                        |
| срамма каналарын чер аладарына аруын аруын таларынарын каналалы<br>анд алаларынан калар<br>тала ай аруынандык<br>анд алагын ай украятык<br>алагын ай украятык                                                                                                    | exemense salite. Sous perspection needs figer repuis or recultaneous calita e activ<br>vivie unitable of population of objective of objective objective of objective objective of objective objective of objective objective object   | ane truc za stanene ta: d odoroza o truc s stane<br>Rezilet Orlani odaorizatare a citane                                                                                                    |                                                        |                                        |
| Statistic announces for an adjacent <b>in the state of gant an independence sees new </b><br>adjacent and statementage<br>assumed in transmission<br>also at the of the statement of the statement of the statement of<br>phonounce downstrandows a dispose down at the gant of the statement of<br>phonounce downstrandows a dispose down at the gant of the statement of<br>phonounce downstrandows a dispose down at the gant of the statement of the statemen | exemenent salita. Taus precipieren toreta figet aquest or rocultarionel salita e indu<br>toreta anti-de pagestine degletadolastitue degletadolastitue deglet                                                                                                    | zana zami zan ketanome zar ologonoane mana novem zonem<br>Ketane onedne onedne onedne novem novem zonem novem<br>20                                                                                                    | e enterna ve enterna                                   |                                        |
| בינים איז איז איז איז איז איז איז איז איז איז                                                                                                    | exercises calif. Tax, procycles rend fyer opera or no Joanneld calify a soft<br>or you girly Jawe B Education C (soft Charles August August Augus   | cane tane ar yearenee far di optimatien and a romani                                                                                                    |                                                        |                                        |
| tigating encoders (na second parts galant supposed and and<br>lang supposed and and and and and and and and and an                                                                                                    | exemption safet. This is proception in the fight regions or the clear world safet a world.<br>In the clear shall work is played that doubted build work of the<br>Proceedings of the clear shall be a state of the clear shall be a state of the clear sha  | gane towic job yezaninen fals of optionstand strategy on toward of the second strategy of the second strategy of t |                                                        |                                        |